## Activer le pilote AHCI sous Windows Vista et 7

Par défaut, le pilote AHCI est installé mais n'est pas activé sous Windows Vista et Windows 7. Si vous ne l'activez pas avant de changer le mode SATA, vous aurez un message d'erreur et vous ne pourrez pas démarrer Windows. Vous pouvez l'activer dans le Registre de Windows.

1. Sous Windows Vista ou Windows 7, cliquez sur le bouton Démarrer.

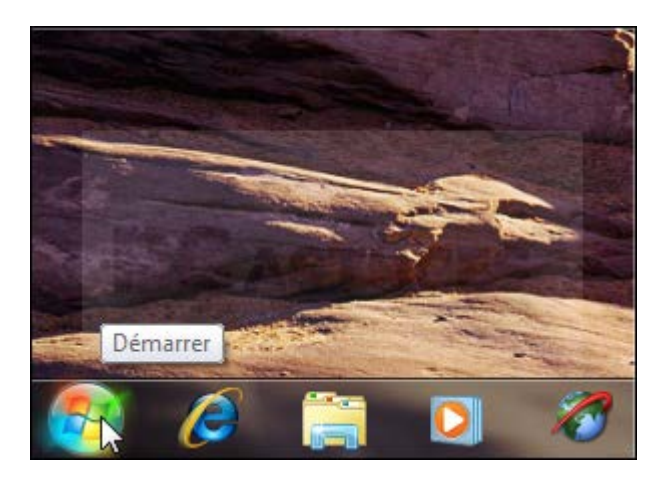

2. Saisissez la commande Regedit et validez par Entrée.

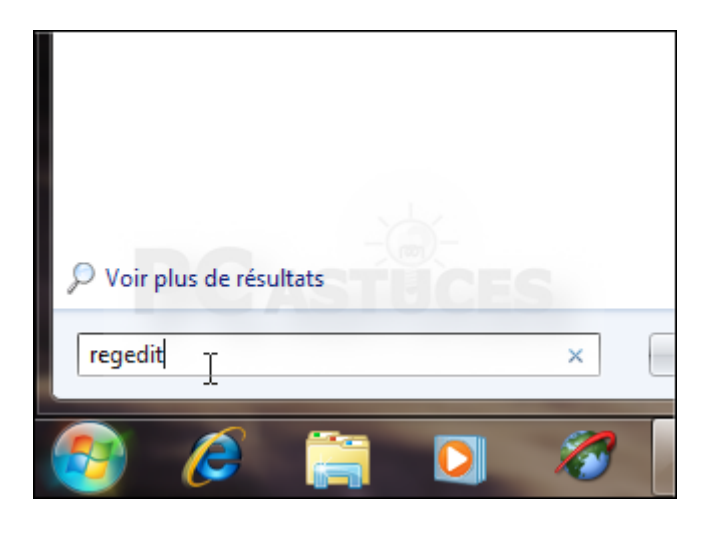

3. Déroulez la clé HKEY\_LOCAL\_MACHINE, System, CurrentControlSet, Services, Msahci.

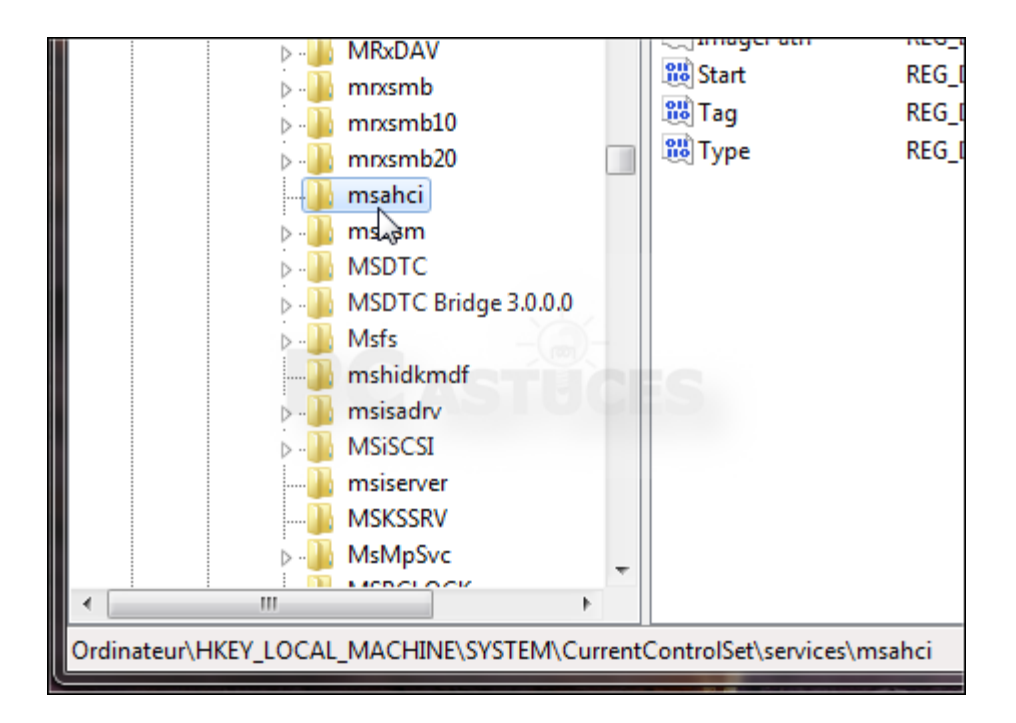

4. Dans le volet de droite, double cliquez sur la valeur **Start**.

| * | Nom                | Туре          | Données                |
|---|--------------------|---------------|------------------------|
|   | ab (par défaut)    | REG_SZ        | (valeur non définie)   |
|   | ab DriverPackageId | REG_SZ        | mshdc.inf_amd64_neutra |
|   | 🕮 ErrorControl     | REG_DWORD     | 0x0000003 (3)          |
|   | ab Group           | REG_SZ        | SCSI Miniport          |
|   | ab ImagePath       | REG_EXPAND_SZ | system32\DRIVERS\msah  |
|   | 8년 Start           | REG_DWORD     | 0x0000003 (3)          |
|   | 🛍 Tag 🕫            | REG_DWORD     | 0x00000040 (64)        |
|   | 📖 Type             | REG_DWORD     | 0x0000001 (1)          |
|   |                    |               |                        |
|   |                    |               |                        |
|   |                    |               |                        |

5. Saisissez 0 dans le champ Données de la valeur et validez par OK.

| MpFilter                 |             | ab (par défaut) |
|--------------------------|-------------|-----------------|
| Nodifier la valeur DWORD | 32 bits     | ×               |
| Nom de la valeur :       |             |                 |
| Start                    | 1           |                 |
| Données de la valeur :   | Base        |                 |
| 0                        | <u> </u>    |                 |
|                          | O Décimale  |                 |
|                          | OK          | Annuler         |
|                          | age 5.0.0.0 |                 |

6. Fermez l'éditeur du Registre. Windows est prêt à utiliser le mode AHCI. Redémarrez votre ordinateur pour <u>passer au mode AHCI dans le BIOS</u>.